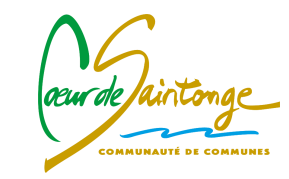

# Guide Portail usager

CDC Cœur de Saintonge

19/08/2021

# **Connexion à l'application**

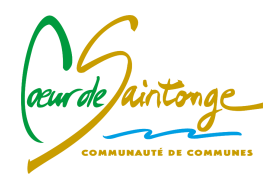

L'accès au portail se fait via le guichet unique de Cart@DS : <u>https://guichetunique.geosphere.fr/charente-arnoult</u>

| L Usager     | ~ |
|--------------|---|
| 🗹 Email      |   |
| Mot de passe |   |
| Connexion    |   |

1- je crée un compte utilisateur Usager,

- Un seul compte par demandeur sera autorisé,
- Pensez à renseigner une adresse mail générique !

Pour toutes questions ou demandes sur le portail guichet unique, j'envoie un mail à l'adresse suivante : <u>urbanisme@coeurdesaintonge.fr</u>

# **Compte Usager – Création du compte**

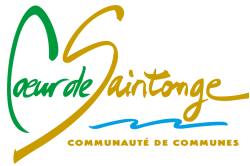

2- je remplis mes informations et je note mon identifiant de façon à ne pas l'oublier (majuscules et minuscules compris)

| Formulaire d'inscription                                                                                    |                                            | Vos coordonnées                                                                                                    |                  |                      |                             |
|----------------------------------------------------------------------------------------------------|--------------------------------------------|----------------------------------------------------------------------------------------------------|------------------|----------------------|-----------------------------|
| i Information<br>Une fois votre inscription validée, vous recevrez un email avec un lien pour activer votre | Vous êtes Construction Une personne morale |                                                                                                    |                  |                      |                             |
|                                                                                                    |                                            | Civilité*                                                                                                    | Nom*             |                      | Prénom*                     |
| Vos données de connexion                                                                                    |                                            | · ·                                                                                                    |                  |                      |                             |
| Adresse email*                                                                                              | Confirmation de l'adresse email*           | Date de naissance*                                                                                                    |                  | Commune de naissance | o*                          |
| 2                                                                                                    | 2                                          |                                                                                                    |                  |                      |                             |
|                                                                                                    |                                            |                                                                                                    |                  |                      |                             |
| Mot de passe*                                                                                               | Confirmation du mot de passe*              | Code département de naissance                                                                                                    |                  | Pays de naissance    |                             |
| Votre mot de passe doit contenir au moins 8 caractères, une lettre minuscule                                |                                            |                                                                                                    |                  | France               | •                           |
| une lettre majuscule, un chiffre, un caractère spécial autorisé (@ \$ ! % * # ? &).                         |                                            | N° Extension                                                                                                    | Adresse*         |                      |                             |
| Attention à bien utiliser un carac                                                                          | ctère spécial (@\$!%*#?&)                  |                                                                                                    |                  |                      |                             |
| Vos coordonnées                                                                                             |                                            |                                                                                                    |                  |                      |                             |
| Vos cooludiniees                                                                                            |                                            | Lieu-dit                                                                                                    | Boite postale    | Cedex                |                             |
| Vous etes  Un particulier Une personne morale                                                               |                                            |                                                                                                    |                  |                      |                             |
|                                                                                                    |                                            | Code postal*                                                                                                    | Commune*         |                      |                             |
| Civilité* Nom*                                                                                              | Prénom*                                    |                                                                                                    |                  |                      |                             |
| ▼                                                                                                    |                                            |                                                                                                    |                  |                      |                             |
| Date de naissance*                                                                                          | Commune de naissance*                      | reiepnone"                                                                                                    | Ne nas india     | uer de « - » ou d    | l'espace entre les chiffres |
|                                                                                                    |                                            |                                                                                                    |                  |                      | espace entre les chimes     |
| Code département de naissance                                                                               | Pave de naiseance                          |                                                                                                    |                  |                      |                             |
|                                                                                                    | France                                     | Validation                                                                                                    |                  |                      |                             |
|                                                                                                    |                                            | 0+0-2                                                                                                    |                  |                      |                             |
| N° Extension Adresse*                                                                                       |                                            | Resource of the source of the |                  |                      |                             |
|                                                                                                    |                                            | J'accepte les Conditions Générales                                                                                                    | d Otilisation. * |                      |                             |
| Lieu-dit Boite postale                                                                                      | Cedex                                      |                                                                                                    |                  | $\frown$             |                             |
|                                                                                                    |                                            |                                                                                                    | Retour           | Valider              |                             |
|                                                                                                    |                                            |                                                                                                    |                  |                      |                             |
|                                                                                                    |                                            |                                                                                                    | Je clique s      | ur « Valide          | er »                        |

### **Compte Usager – Création du compte**

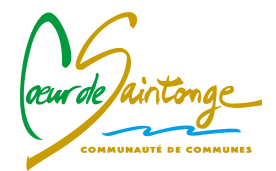

Si une anomalie est présente, la zone d'erreur est caractérisée en rouge :

| Code pos | stal* |  |  |  |
|----------|-------|--|--|--|
|          |       |  |  |  |

Si c'est conforme, le message suivant apparaît :

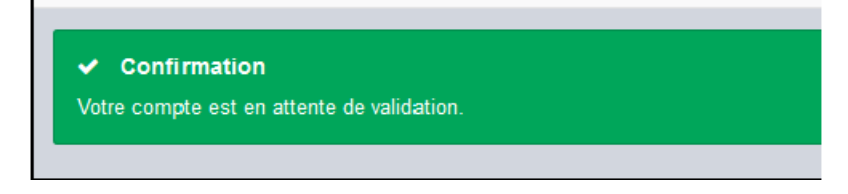

Suite à votre demande d'inscription, vous recevrez un mail vous indiquant que votre demande a été prise en compte, puis un second mail vous indiquant si votre demande a été acceptée ou rejetée.

Attention ces messages peuvent se trouver dans la partie des courriers indésirables (SPAM) de votre boîte mail.

#### **Compte Usager – Connexion sur le portail**

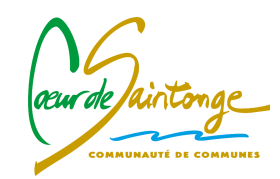

- 3- Connexion
- Je sélectionne le profil « Usager » dans la première ligne d'identification,
- Je saisi mes identifiants (renseignés au point 2),
- Le login correspond uniquement à l'appellation choisie dan la zone « identifiant de connexion » du formulaire d'inscription.

| Connexion ou création de votre espac                     | " Formulaire d'inscrip                                                                        | Formulaire d'inscription                                                    |  |  |  |  |
|----------------------------------------------------------|-----------------------------------------------------------------------------------------------|-----------------------------------------------------------------------------|--|--|--|--|
| L Usager                                                 | i Information<br>✓ Une fois votre inscription validée, vous recevre                           | z un email avec un lien pour activer votre compte.                          |  |  |  |  |
| 🔄 Email                                                  | Vac dennées de connevien                                                                      |                                                                             |  |  |  |  |
| Mot de passe                                             | Adresse email*                                                                                | Confirmation de l'adresse email*                                            |  |  |  |  |
| Connexion                                                |                                                                                               |                                                                             |  |  |  |  |
| J'ai oublié mon mot de passe.<br>Créer un compte Usager. | Mot de passe*                                                                                 | Confirmation du mot de passe*                                               |  |  |  |  |
|                                                          | Votre mot de passe doit contenir au moins 8<br>une lettre majuscule, un chiffre, un caractère | caractères, une lettre minuscule,<br>e spécial autorisé (@ \$ ! % * # ? &). |  |  |  |  |

## Saisis d'un dossier

communaute de communes

- 4 Connexion
- Différents types de dossiers dématérialisés peuvent être déposés :
- Certificat d'urbanisme cerfa 13410
- Déclaration préalable portant sur une maison individuelle et/ou ses annexes cerfa 13703
- Déclaration préalable (autre) cerfa 13404
- Déclaration préalable de division cerfa 13702
- Permis de construire pour maison individuelle et/ou ses annexes cerfa 13406
- Permis de construire (autre) cerfa 13409
- Permis d'aménager cerfa 13409 ou cerfa 88065
- Permis de démolir cerfa 13405
- Demande de transfert d'un permis en cours de validité cerfa 13412 (uniquement si le dossier initial a été déposé par le biais du guichet unique)
- Demande de modification d'un permis en cours de validité cerfa 13411 (uniquement si le dossier initial a été déposé par le biais du guichet unique)
- Pour rappel le territoire de la Communauté de Communes Cœur de Saintonge est composé des communes suivantes :

Balanzac / Beurlay / Crazannes / Les Essards / Geay / Nancras / Nieul Les Saintes / Plassay / Pont l'Abbé d'Arnoult / Port d'Envaux / Romegoux / Sainte Gemme / Saint Porchaire / Sainte Radegonde / Saint Sulpice d'Arnoult / Soulignonnes / Trizay / La Vallée

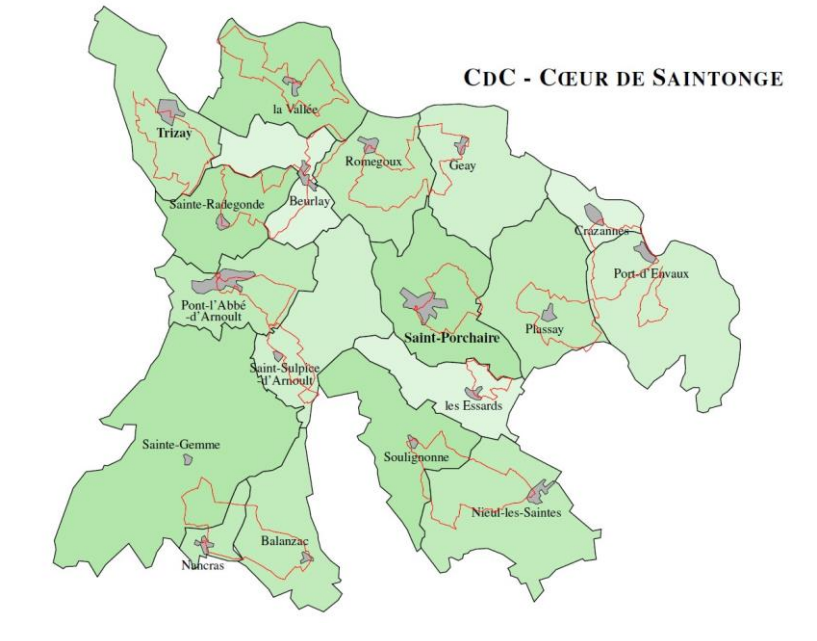

# Saisie d'un dossier page d'accueil

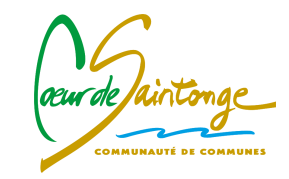

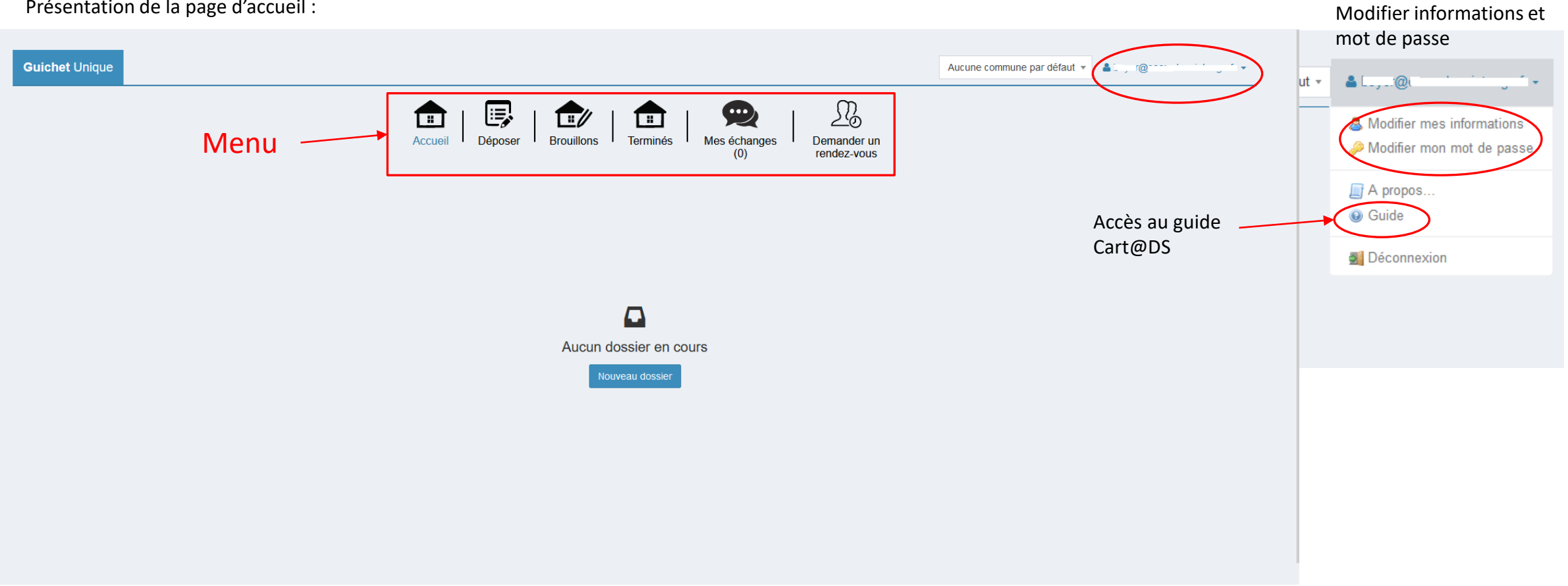

Présentation de la page d'accueil :

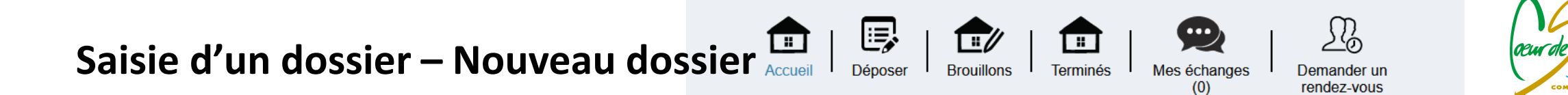

- Je clique sur « Nouveau dossier » et sélectionne dans la liste déroulante : Commune, Type de dossier, Numéro de cerfa et Objet de la demande,

- Je veille à ce que l'objet de la demande soit cohérent avec le cerfa choisi.

|                                     | 1<br>Type de la demande           |         | Aucun dossier en cours<br>Nouveau dossier |   |
|-------------------------------------|-----------------------------------|---------|-------------------------------------------|---|
| Type de la demande                  |                                   |         |                                           |   |
| Commune*                            |                                   |         |                                           |   |
| Sélectionnez une commune            |                                   |         |                                           | v |
| Type de dossier                     |                                   |         |                                           |   |
| Sélectionnez un type de dossier     |                                   |         |                                           | • |
| Numéro du Cerfa*                    |                                   |         |                                           |   |
| Sélectionnez un numéro de Cerfa     |                                   |         |                                           | • |
| Objet de la demande*                |                                   |         |                                           |   |
| Sélectionnez un objet de la demande |                                   |         |                                           | • |
|                                     | Je clique en suite sur<br>valider | Valider |                                           |   |

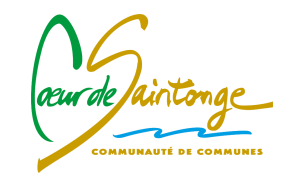

#### Saisie d'un dossier – Nouveau dossier

Le guichet ne permet pas de déposer des pièces complémentaires pour des dossiers qui n'ont pas été initialement déposés via ce service. Il ne permet pas non plus déposer une demande de transfert d'un permis ou d'une déclaration préalable ni une demande de modification d'un permis en cours de validité si cela ne concerne pas un dossier initialement déposé via le portail.

#### Saisie d'un dossier – Demandeur

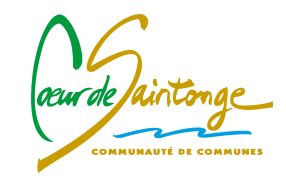

- Si je dépose un dossier en mon nom, je clique sur « renseigner mes informations » (ne pas oublier de cocher « une personne morale » si je suis une société / professionnel ou « particulier » dans les autres cas),
- Sinon je complète et valide ensuite chaque page du formulaire en ligne correspondant au cerfa sélectionné.

| dentité de la personne        |                       | Adresse de la personne ou s        | siège social   |              |                             |       |
|-------------------------------|-----------------------|------------------------------------|----------------|--------------|-----------------------------|-------|
|                               |                       | N° de voie                         | Extension      | Nom de voie* |                             |       |
| La personne est               |                       |                                    | Bis, Ter, etc. |              |                             |       |
| O Une personne morale         |                       |                                    |                |              |                             |       |
| Civilité*                     |                       | Lieu-dit                           |                |              | Commune*                    |       |
| <b>.</b>                      |                       |                                    |                |              |                             |       |
|                               |                       | Code postal*                       |                | Boite po     | ostale                      | Cedex |
| Nom*                          | Prénom*               |                                    |                |              |                             |       |
|                               |                       |                                    |                |              |                             |       |
|                               |                       | Pays                               |                |              |                             |       |
| Date de naissance*            | Commune de naissance* | France                             |                |              | Ŧ                           |       |
|                               |                       |                                    |                |              |                             |       |
|                               |                       |                                    |                |              |                             |       |
| Code departement de naissance | Pays de haissance*    | Coordonnées de la personne         | 9              |              |                             |       |
|                               | France                | Adresse email                      |                |              |                             |       |
|                               |                       |                                    |                |              |                             |       |
|                               |                       | Tálánhana                          |                |              | Indicatif si pave átransfor |       |
|                               |                       | relephone                          |                |              |                             |       |
|                               |                       |                                    |                |              | · ·                         |       |
|                               |                       | Si la personne habite à l'étranger |                |              |                             |       |
|                               |                       | Division territoriale              |                |              |                             |       |
|                               |                       |                                    |                |              |                             |       |
|                               |                       |                                    |                |              |                             |       |
|                               |                       |                                    |                |              |                             |       |
|                               |                       |                                    |                | An           | Nuler Valider               |       |

# Saisie d'un dossier – Complétude du dossier

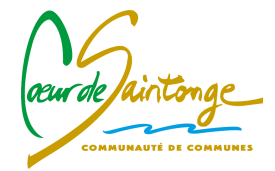

- Je renseigne tous les cadres indispensables à l'instruction du dossier. A défaut, une lettre d'incomplet pourra vous être transmise pendant l'instruction.

| Oemandeur(s)                                 |                |                 |        |                                |       | Modifier  |
|----------------------------------------------|----------------|-----------------|--------|--------------------------------|-------|-----------|
| O Localisation du terrain                    |                |                 |        |                                |       |           |
| Adresse du (ou des) terrain(s                | 3)             |                 |        |                                |       |           |
| N° de voie                                   | Extension      | Nom de voie*    |        |                                |       |           |
|                                              | Bis, Ter, etc. |                 |        |                                |       |           |
| Lieu-dit                                     |                |                 | Commun | e*                             |       |           |
|                                              |                |                 | BEURL  | AY                             |       |           |
| Code postal*                                 |                | Boite pos       | stale  |                                | Cedex |           |
|                                              |                |                 |        |                                |       |           |
|                                              |                |                 |        |                                |       |           |
| Références cadastrales                       |                |                 |        |                                |       |           |
| Préfixe                                      | Section*       | N° de parcelle* |        | Superficie de la parcelle (m²) |       |           |
|                                              |                |                 |        |                                |       |           |
| Observation                                  |                |                 |        |                                |       |           |
|                                              |                |                 |        |                                |       | Partielle |
|                                              |                |                 |        |                                |       |           |
|                                              |                |                 |        |                                |       | +         |
| Cupatinia éséria du éstrain (m2              |                |                 |        |                                |       |           |
| Superficie totale du terrain (M <sup>4</sup> | 7              |                 |        |                                |       |           |
|                                              |                |                 |        |                                |       |           |

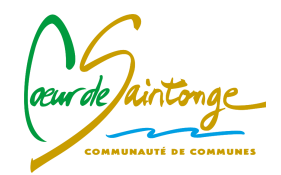

# Saisie d'un dossier – Pièces numériques

- J'ajoute des pièces numériques nécessaires au dépôt,
- J'ajoute des pièces complémentaires si le projet le nécessite,
- Je valide,

| Pièces obligatoires | pour tous les dossiers                                                                                                    |                      |
|---------------------|----------------------------------------------------------------------------------------------------|----------------------|
| PCMI01 *            | Un plan de situation du terrain [Art. R. 431-37 a) du code de l'urbanisme]                                                                           | ▲ Ajouter un fichier |
|                     | () Aucun fichier                                                                                                    |                      |
| PCMI02 *            | Un plan de masse des constructions à édifier ou à modifier [Art. R. 431-9 du code de l'urbanisme]                                                    | ▲ Ajouter un fichier |
|                     | () Aucun fichier                                                                                                    |                      |
| PCMI03 *            | Un plan en coupe du terrain et de la construction [Article R. 431-10 b) du code de l'urbanisme]                                                      | ▲ Ajouter un fichier |
|                     | () Aucun fichier                                                                                                    |                      |
| PCMI04 *            | Une notice décrivant le terrain et présentant le projet [Art. R. 431-8 du code de l'urbanisme]                                                       | ▲ Ajouter un fichier |
|                     | () Aucun fichier                                                                                                    |                      |
| PCMI05 *            | Un plan des façades et des toitures [Art. R. 431-10 a) du code de l'urbanisme]                                                                       | ▲ Ajouter un fichier |
|                     | () Aucun fichier                                                                                                    |                      |
| A fournir uniqueme  | nt si votre projet se situe dans un périmètre n'ayant pas fait l'objet d'un permis d'aménager                                                        |                      |
| PCMI06              | Un document graphique permettant d'apprécier l'insertion du projet de construction dans son environnement [Art. R. 431-10 c) du code de l'urbanisme] | ▲ Ajouter un fichier |
|                     | () Aucun fichier                                                                                                    |                      |
| PCMI07              | Une photographie permettant de situer le terrain dans l'environnement proche [Art. R. 431-10 d) du code de l'urbanisme]                              | ▲ Ajouter un fichier |
|                     | () Aucun fichier                                                                                                    |                      |
| PCMI08              | Une photographie permettant de situer le terrain dans le paysage lointain [Art. R. 431-10 d) du code de l'urbanisme]                                 | ▲ Ajouter un fichier |
|                     | () Aucun fichier                                                                                                    |                      |

# Saisie d'un dossier – transmission du dossier

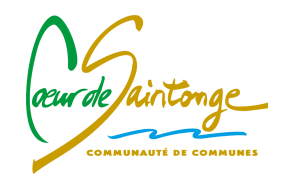

- Je coche les cases et clique sur « Déposer ma demande »,
- Le bouton « vérifier les informations » saisies permet de visualiser rapidement toutes les informations enregistrées,
- « je signe électroniquement les documents » : la signature électronique est obtenue en indiquant le nom, prénom du demandeur et son adresse postale, ainsi que le numéro de SIRET s'il s'agit d'une personne morale.

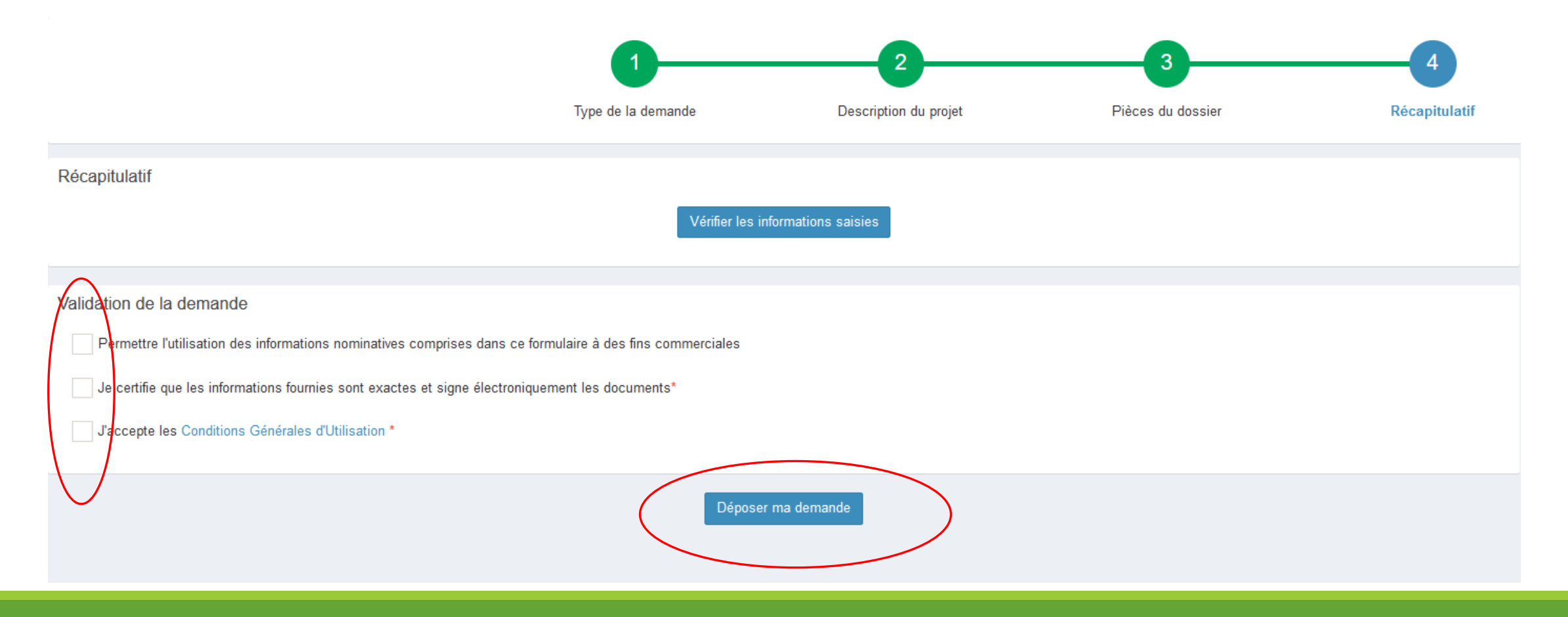

# Saisie d'un dossier – transmission du dossier

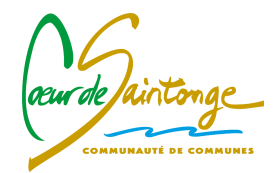

- Suivant la volumétrie des pièces numériques, l'envoi des fichiers va durer plusieurs minutes.
- Si cela s'est passé correction, « confirmation » s'affiche.

Si une erreur s'affiche, il convient de ne pas ressaisir la demande mais de transmettre l'information à :

urbanisme@coeurdesaintonge.fr

# AEE

Je reçois un accusé d'enregistrement électronique automatique (AEE)
 Attention, ces messages peuvent se retrouver dans la partie des courriers indésirables (SPAM) de votre boîte mail.

## ARE

- Je reçois un accusé de réception électronique (ARE) : le récepissé de dépôt
  - Ce mail arrivera quelques minutes après l'accusé d'enregistrement électronique dans le cas d'un dépôt sans anomalie majeure.
  - Si une erreur est survenue, un autre mail me l'indiquera. Dans ce cas, je contacte :

urbanisme@coeurdesaintonge.fr

#### **Guichet Unique - les autres menus**

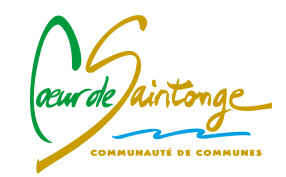

- Mes derniers dossiers déposés (Onglet accueil)
  - La partie « **Mes dossiers en cours** » sur la page d'accueil permet d'accéder à la fiche récapitulative des informations renseignées lors du dépôt ainsi que les pièces déposées.
  - Le cas échéant, ce menu me permettra de déposer de nouvelles pièces numériques en cas d'incomplet.
  - Lorsque l'on suit l'avancement du dossier, le bouton « informations générales » présente les informations générales du dossier : référence, date de dépôt, date limite d'instruction, statut d'instruction, instructeur en charge du dossier ainsi que l'état d'avancement du dossier.
- Mes dossiers terminés
  - Le bouton « Terminés » présente l'historique des dossiers traités dont l'instruction est close.
  - Lorsque l'arrêté de décision est publié, le document est accessible par les boutons associés.
- Mes brouillons
  - Le bouton « **brouillons** » me permet de reprendre les dossiers en cours de saisie.
  - Dans le cas où je ne dépose pas mon dossier, ce dernier est automatiquement enregistré en mode « brouillon ».
  - Pou rappel, seules les demandes validées sont envoyés en mairie.
  - Il est possible de supprimer les brouillons en cliquant sur « Supprimer ».

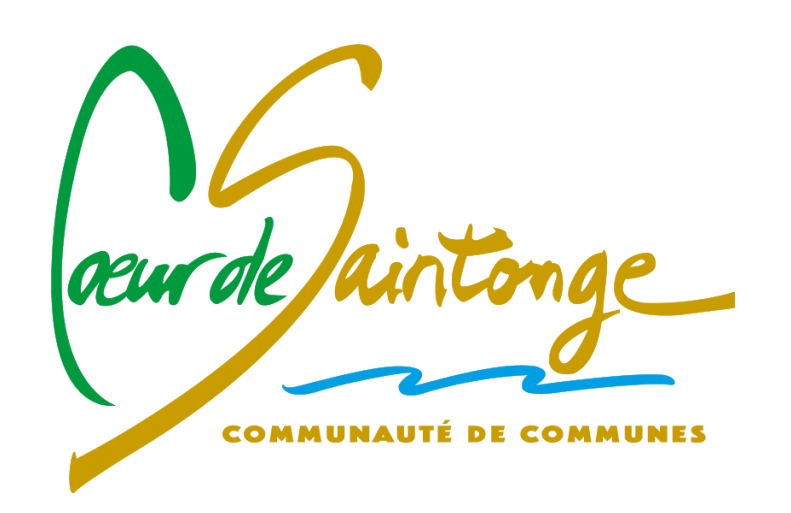

Communauté de Communes Cœur de Saintonge Place Eugène Bézier - BP 23 17250 SAINT-PORCHAIRE Courriel : <u>urbanisme@coeurdesaintonge.fr</u> Téléphone : 05-46-95-47-95